www.aptus.se

# **BOKA LOKAL (FÖRENINGSLOKALEN)**

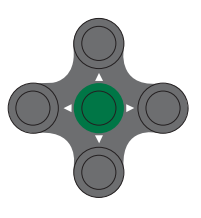

#### **BOKA LOKAL**

Ställmarkören på **BOKA** Tryck på **grön knapp** I detta exempel kan Tvätt, Bastu eller **LOKAL** bokas Flytta markören med piltangenterna, välj **LOKAL** Tryck på **grön knapp** Flytta markören till önskad dag och tid (bokade pass visas som: ----). Tryck **på grön knapp.** Välj **LOKAL** Tryck på **grön knapp** Bekräfta bokningen med **JA** och tryck på **grön knapp** 

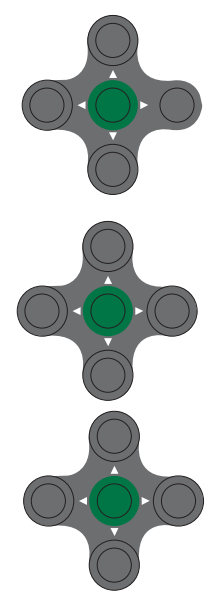

### **AVBOKA LOKAL**

Flytta markören till **VISA/AVBOKA** Tryck på **grön knapp**. (Om du har fler bokningar väljer du vilket pass som ska avbokas med hjälp av pilarna.) **Tryck på grön knapp** Bekräfta avbokningen med **JA** och tryck på **grön knapp** 

#### **VISA EGNA BOKNINGAR**

Flytta markören till **VISA/AVBOKA** Tryck på **grön knapp** Välj bland dina bokningar med pilarna

#### **VISA ALLA BOKNINGAR**

Ställ markören på **BOKA** Tryck på **grön knapp** Välj t.ex **LOKAL** och tryck på **grön knapp** Använd pilarna för att stega mellan lediga pass

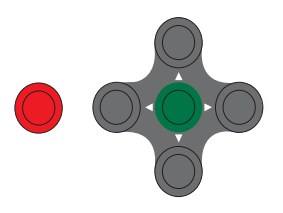

## ÖPPNA DÖRREN

Flytta markören till **ÖPPNA** Tryck på **grön knapp** 

Vid fel/ångra/avbryt: Tryck på <mark>röd knapp</mark> tills du kommer till den meny du önskar